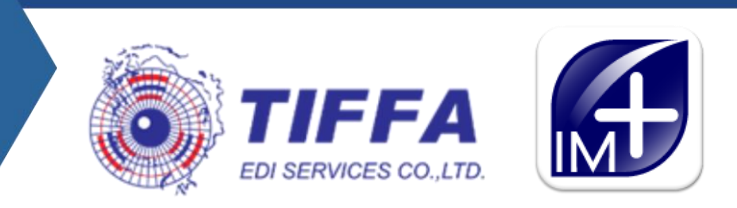

## EZYPLUSIM

## Manual คู่มือการบันทึกค่าธรรมเนียม 200

18 March 2025

## • Manual คู่มือการบันทึกค่าธรรมเนียม 200

ค่าธรรมเนียมการผ่านพิธีการใบขนสินค้า (Service fee) เป็นค่าธรรมเนียมที่กรมศุลกากรเรียก เก็บจากใบขนสินค้าขาเข้า ฉบับละ 200 บาท ซึ่งโปรแกรม EzyPlus Import สามารถระบุค่าธรรมเนียม ดังกล่าวได้ โดยมีลำดับขั้นตอนดังนี้

- 1. เมื่อผู้ใช้งานบันทึก Invoice และสร้างใบขนเรียบร้อยแล้ว
- 2. ให้คลิกเลือก ใบขนใหม่ > Reference no ที่ต้องการ > ปุ่ม "แก้ไข"

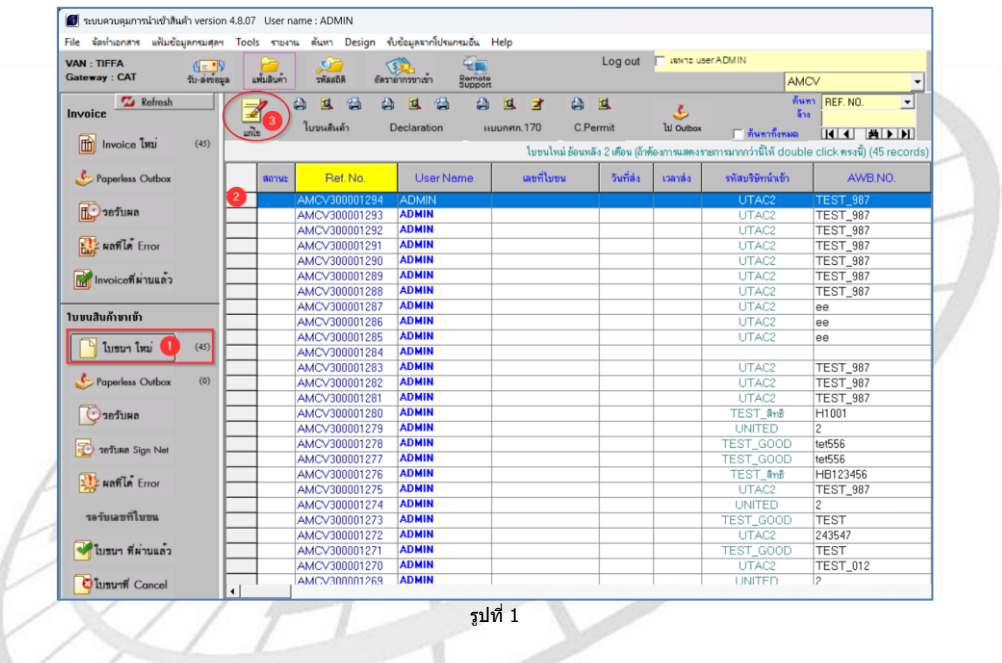

3. เลือก Tab "Other" แล้วคลิกที่ Check box "จ่ายค่าธรรรมเนียมพิธีการศุลกากร 200 บาท" เมื่อ ต้องการขอชำระค่าธรรมเนียมการผ่านพิธีการศุลกากร ในการส่งข้อมูลใบขนฯ ขาเข้า

| 🗅 แห้มมิบขนสินค้าขาเข้า                                                                             |                                                                       | -                              |            | × |
|----------------------------------------------------------------------------------------------------|-----------------------------------------------------------------------|--------------------------------|------------|---|
| Close ซีซี<br>ปังษ์ที่ก<br>มอครวมราคา CIF 23,109.84 บาท<br>Import hesder Import detail <i>Qther</i> | Гยกเล็กในขน<br>เหตุผลรัสสมสินชม<br><b>และที่ส่วงสัง</b> AMCV300001327 | Delivery Date<br>Delivery Time |            | _ |
| <u>ากัลผู้ถือมัลหลังอย่างละเพื่อชื่อ</u> 🕞 Importer 🔿                                               | Broker วรินทร                                                         |                                |            | - |
| รทัสมู้ถือบัตรผ่านพิธีการ สร้อยฟ้า                                                                  | ตร้อยพี่ว จุดาเหพ                                                     |                                |            |   |
| Cargo Packing. 0 - No cargo unit (liquid bul                                                        | goods)                                                                |                                |            |   |
| วันที่น่าสินด้าออกจากคลังสินด้า <u>//</u> าหัส<br>หนัสสถานที่อนมัติโบทนสินด้านจายเที่ตวเรือ         | N (Establish No.)                                                     |                                | 1          |   |
| เลขที่อนุมัติในขนสินค้าหลายเที่ยวเรือ                                                               | หมายเลขอ้างอิงที่ใช้ในการส่งสินค้า                                    |                                |            |   |
| 🔽 ขอพบหลักงานสุลกากรณ์องจากมีปัญหาในเรื่องหิกัด/ราคา/หรือต้อ                                        | ะให้ดราจสอบของ                                                        |                                |            |   |
| 🦳 ขออนุญาตเปิดตรวจสินค้านอกสอานที่ (มัดลวด) 🛛 🖁                                                     | ณที่ดรวจปล่อย แลดสถานที่                                              |                                |            |   |
| Total Tax 11,488.00 Total Deposit                                                                   | 0.00 🔽 (จ่ายค่าธรรมเนียมหรือการสุดกากร 200 บาท)                       | การช่าระเงินและกา              | รวางประกัน |   |
| เลขที่ทะเบียนมุไข้สิทธิประโยชน์ทางภาษิจากรที่น่าสินด้าออก                                           | •                                                                     |                                |            |   |
| Trading partner                                                                                     |                                                                       |                                |            |   |
| เลขที่ประจำตัวผู้เสียภาษิอากร                                                                       | สามาทีอยู่                                                            |                                |            |   |
| leb Cede                                                                                            |                                                                       | VOV                            |            |   |
| Delivery Place                                                                                      |                                                                       | 101                            |            |   |
| Delively Flace                                                                                      |                                                                       |                                |            |   |

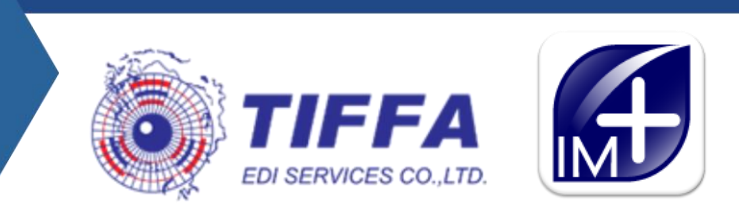

## 4. กดเลือกวิธีการชำระเงิน

|                                                                                                    | <ul> <li>การประมีนต่าภาษิอากร 2 งารเงินต่าภาษิอากรที่กรมสุล</li> </ul>                                                                                                    | Total Deposit     Total Payment Amount       0.00     0.00       เฉขทะเบียนผู้รับเริ่มชดเชย |
|----------------------------------------------------------------------------------------------------|----------------------------------------------------------------------------------------------------|---------------------------------------------------------------------------------------------|
| <ul> <li>มายเฉอรังเอิงที่ใช้ในการสงสินต์า</li> <li>•     <li>•     <li>•     <li>•     <li>•     <li>•     <li>•     <li>•     <li>•     <li>•     <li>•     <li>•     <li>•     <li>•     <li>•     <li>•     <li>•     <li>•     <li>•     <li>•     <li>•     <li>•     <li>•     <li>•     <li>•     <li>•     <li>•     </li> <li>•     </li> <li>•     </li> <li>•     </li> <li>•     </li> <li>•     </li> <li>•     </li> <li>•      </li> <li>•       </li> <li>•      </li> <li>•      </li> <li>•      </li> </li> <li>•</li></li></li></li></li></li></li></li></li></li></li></li></li></li></li></li></li></li></li></li></li></li></li></li></li></li></ul> | Payer Importer © Customs Broker Bank Account No. Sansrradsะกัน ริเการรางประกัน ประเภทการรางประกัน ริเการรางประกัน ริเการรางประกัน ร | Bank Code Bank Branch                                                                       |
| voy                                                                                                    | การชะลอการขำระภาษี/อากร/ค่าธรรมเนียม<br>รป17 3                                                                                                    |                                                                                             |

- ชาระโดยการตัดบัญชีเงินฝากธนาคาร
  - Payment Method "H" ระบุข้อมูลธนาคารที่ต้องการตัดบัญชี
- b. ชำระผ่านระบบ Bill Payment
  - Payment Method "A"
  - พิมพ์แบบฟอร์มสำหรับการชำระเงินด้วย QR Code/Bar Code ให้ด้วแทนรับชำระ ด้วย แบบฟอร์มเดิม

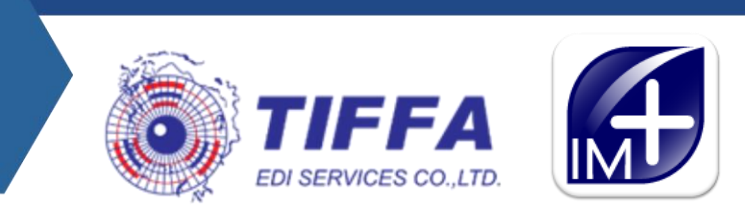

5. สามารถพิมพ์แบบฟอร์มได้ โดยคลิกที่ปุ่ม **\*แบบฟอร์มชำระค่าภาษี**\* ปุ่มดังกล่าวสามารถคลิกได้ เมื่อใบขนฯ ส่งข้อมูล "ได้รับเลขที่ใบขนฯ″ เรียบร้อยแล้ว

| MCV300001328 PageWidth • 100% • 558                                                                   | ะระหว่างบรรทัด (50-100) 70                                                  | < > Go to Page                                                                                                    |
|----------------------------------------------------------------------------------------------------|-----------------------------------------------------------------------------|----------------------------------------------------------------------------------------------------|
| Print คิมพรายสมเซียด Printer Solup การแลตาหนากระดาษ                                                   | แบบฟอร์แข้าระค่ายามี                                                        | เปลี่ยนสีของแบบพ่อรัมA4 Option ขึ้นๆ                                                                                                    |
| □ แสดงภาษิเด็ม □ แสดงสรรพสามิตเต็ม ก่อนหักง<br>□ CIF ก่อนเพิ่มราคา □ ถ้าภาษิที่ช่าระเป็น 0 ให้พิมพ์ ( | ลดหย่อน ⊡ี แสดง VAT เด็ม ก่อนหักลดห<br>0.00 ด้วย ในช่องอากรปกติ . ศิ. แสดงเ | เย่อน 🗭 แสดงการข่าระอากร, Total G.W.<br>อากรปกติ 🔿 แสดงอากรก็ช่าระ 🦳 พิมษ์ชื่อ,ที่อยุ่ผู้ขาย ท้ายไบขนฯ                                   |
| พิมพ์เฉพาะปริมาณตาม Invoice C พิมพ์เฉพาะปริม                                                          | าณตาม ใบขน 🦳 ดิมห์ปรีมาณทั้งตาม In                                          | ivoice และ ตาม ใบขน (ถ้าปรีมาณหรือหน่วยไม่ตรงกัน) 🏾 ใบขนก่อน 💌                                                                           |
| <ul> <li>พิมพ์เฉพาะปริมาณสาม Invoice  พิมพ์เฉพาะปริม</li> <li>ยอดรวมปริมาณสาม Invoice</li></ul>       | าณตาม ใบขน 0 พิมพ์ปริมาณทั้งตาม In<br>ามไบขน 0 ฟอร์มโบขนต่า @ A             | woice และ ลาม ไบขน (ถับปีมาณหรือหน่วยไม่ตรงกัน) [โบทแก่อน 💌<br>4 CA4 แบบ 2 กรมสุดุ<br>  ชิ้นหรือดูรับสา วิตรงการได้ ตั้งในช่วย C สำเนชาว |

รูปที่ 4

| Control Printer Se | op to                                                                                                    |   |
|--------------------|----------------------------------------------------------------------------------------------------|---|
|                    | แบบฟอร์มข่าระค่าภาษีของใบขนสินค้าเลขที่ A0210680300007                                                                                                    |   |
|                    | สำหรับผ่านข่องทางอิเล็กทรอนิกส์ของชนาคาร/ตัวแทนรับป่าระ                                                                                                    |   |
|                    | Dependenciasities to Active and account of the second second seco |   |
|                    | ชื่อ : บริษัท ทีฟฟา อีดีไอ เชอร์วิสเซส จำกัด                                                                                                    |   |
|                    | เลขที่อ้างอิง 1 (Reference 1) : 10A0210680300007                                                                                                    |   |
|                    | เลขที่อ้างอิง 2 (Reference 2) : 000000105542003108                                                                                                    |   |
|                    | จำนวนเงินที่ข่าระ : 9,651.00                                                                                                    | Ø |
|                    | หมายเลขโทรศัพท์ของผู้ประกอบการ :                                                                                                    |   |
|                    | ธนาคาร/ตัวแทนรับข่าวะเงิน                                                                                                    |   |
| /                  | ดงชื่อ (ผู้รับเงิน)                                                                                                    |   |
| 17                 | ท่านสามารถตรวจสอบรายชื่อธนาคาร/ด้วแทนรับช่าระ ที่ให้บริการได้ที่ www.customs.go.th                                                                                                    |   |

 หน้าพิมพ์ใบขนสินค้าฯ โปรแกรมแสดงข้อความ "ใบขนสินค้าฉบับนี้ส่งชำระค่าธรรรมเนียมการผ่านพิธี การศุลกากร 200บาท ทางอิเล็กทรอนิกส์"

| ใบตราส่งเลขที่<br>HAWB : 6                            | แบบ ธ.ต. 2 วันที่        | 090015                                                                               | เลขที่ชำระภา<br>09 | ษีอากร/ประกัน<br>2014    |      |
|-------------------------------------------------------|--------------------------|--------------------------------------------------------------------------------------|--------------------|--------------------------|------|
| MAWB : 2368032030000008                               |                          | Cargo Packing : 0 No cargo unit (liquid bulk goods)                                  |                    |                          |      |
| ชื่อยานพาหนะ (5801) (รถยนด์, คนเดินทางบก)<br>BY TRUCK | วันนำเข้า<br>20-03-2568  |                                                                                      |                    |                          |      |
| เครื่องหมายและเลขหมายหีบห่อ<br>TETE                   | จำนวนและ<br>ลักษณะหีบห่อ | ใบขนสินค้าฉบับนี้ส่งข่าระค่าธรรมเนียมการผ่านพิธีการศุลกากร 200 บาท ทางอิเล็กทรอนิกส์ |                    |                          |      |
| 1613                                                  |                          | ประเทศกำเนิด                                                                         | รหัส               | ประเทศต้นทางบรรทุก       | รหัส |
|                                                       | 100 PK                   | SINGAPORE                                                                            | SG                 | SINGAPORE                | SG   |
|                                                       |                          | ทำเรือที่นำเข้า                                                                      | รหัส               | สถานที่ตรวจปล่อย         | รหัส |
|                                                       |                          | ด่านศุลกากรสะเดา (ศ.ภ.4)                                                             | 5801               | ด่านศุลกากรสะเดา (ศ.ก.4) | 5801 |
|                                                       |                          |                                                                                      |                    |                          |      |

รูปที่ 6

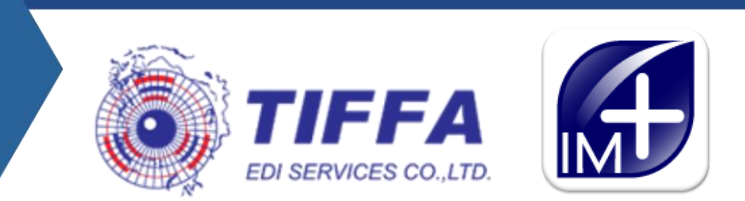

7. กรณีที่ผู้ใช้งาน ไ<u>ม่ติ๊ก</u> ขอชำระค่าธรรมเนียมการผ่านพิธีการศุลกากรในใบขนสินค้าแต่ต้องการขอพิมพ์ แบบฟอร์มเพื่อชำระค่าธรรมเนียมฯ ด้วย QR Code หรือ Bar Code โดยไปที่เมนู จัดทำเอกสาร > พิมพ์ แบบฟอร์มขอชำระเงิน (ฟอร์ม50)

| 👿 ระบบควบคุมการน่าเข้าสันคำ version 4.8.0/ User name : ADMIN                                                                                                    |                                                                                                    |
|----------------------------------------------------------------------------------------------------|----------------------------------------------------------------------------------------------------|
| File Terringer Willingerunger Teels source duns Derig                                                                                                    |                                                                                                    |
| The way rear a way option and the way i Desig                                                                                                    | າເຮັບບໍລິ                                                                                                    |
| VAN สร้าง Invoice ใหม่                                                                                                    |                                                                                                    |
| Gate ແກ້ໃຍ Invoice                                                                                                    |                                                                                                    |
| Copy จาก Invoice เดิม                                                                                                    | ดีแข่วันที่ย่ง Paperless 25/02/25 ถึงวันที่ย่ง Paperless 24/03/25                                                                                                    |
| Invi si s a v                                                                                                    | ดั้งแต่วันที่ใบขน _/_/_ ถึงวันที่ใบขน _/_/_                                                                                                    |
| แก้ไขไปขณสีแต่ว                                                                                                    | - สิทธิประโยชน์ (ถ้าไม่มีอากะองที่งานต)                                                                                                    |
| 📋 พิมพ์โบขนสินด้า                                                                                                    | ГIEAT (EPZ) โFree Zone โตกษณ์หน้ายัน โRe-Export โมาคา 29 โB0 โคยหนึ่งเห็กนี่หน้าหน้าย โดยหนึ่งหน้าย                                                                                                    |
| แบบแสดงรายละเอียดราคา กสก.170                                                                                                    |                                                                                                    |
| 🗳 พิมพ์ใบสลักหลัง                                                                                                    | Select Al va worfile) adduad Not Select Al                                                                                                    |
| พิมพ์แบบแสดงรายละเอียดการคำนวณกาษีสุรานำเข้า                                                                                                    | Ref.no.         เมษาสิโมชาม         Invoice no.         รดัสมริษัท         วันเที่มีเป็นชาม         วันเที่มีเช่น         วันเที่มีเช่น         วันเที่มีเช่น         วันเที่มีเช่น         Pint           AMCV300001310         AUT93068000003         IMPORT3         TIFFA EDI         19/03/25         19/03/25         19/03/25         19/03/25         10/03/25         10/03/25         10/03/25         10/03/25         10/03/25         10/03/25         10/03/25         10/03/25         10/03/25         10/03/25         10/03/25         10/03/25         10/03/25         10/03/25         10/03/25         10/03/25         10/03/25         10/03/25         10/03/25         10/03/25         10/03/25         10/03/25         10/03/25         10/03/25         10/03/25         10/03/25         10/03/25         10/03/25         10/03/25         10/03/25         10/03/25         10/03/25         10/03/25         10/03/25         10/03/25         10/03/25         10/03/25         10/03/25         10/03/25         10/03/25         10/03/25         10/03/25         10/03/25         10/03/25         10/03/25         10/03/25         10/03/25         10/03/25         10/03/25         10/03/25         10/03/25         10/03/25         10/03/25         10/03/25         10/03/25         10/03/25         10/03/25         10/03/25                                                                                                    |
| 🛛 พิมพ์รายงานค่ำตอบเพื่อน่าไปปฏิบัติพิธีการสุลกากร                                                                                                    | A4CV300001312 A4200660300001 TIFFA TIFFA EDI 2010/25 30/03/25 0/03/25 0/03/25 0/03                                                                                                    |
| 🖗 ในอ่าล้างควะไว้ไป                                                                                                    | AMCV 300001314 AL200580300003 TIFFA2 TIFFA EDI 20/03/25 19/03/25 20/03/25 09:39  AMCV 300001315 AL200580000007 TIFFA3 TIFFA EDI 20/03/25 19/03/25 20/03/25 09:39                                                                                                    |
| Customs Permit                                                                                                    | AMCV 300001316 AM200880300006 TEFA4 TEFA TEFA EDI 2010/2/5 1903/2/5 3/80/2/5 14/5 U                                                                                                    |
|                                                                                                    | AMCV 300001372 AN20060000000 1H77A5 1177A501 2000322 15/03/25 15/03/25 12/03/25 15/03/25 12/03/25 13/03/25 12/03/25 15/03/25 13/03/25 12/03/25 15/03/25 15/03/25 12/03/25 15/03/25 15/05 15/05 15/05/25 15/03/25 15/05/25 1 |
| nen.ius                                                                                                    | AMCV 300001323 ALCOMBRUIGUINE INTPATI INTPATO 20102/25 19/03/25 20/03/25 16:43  ALCOMBRUIGUINE TIFFAT2 TFFA EDI 20102/25 19/03/25 20/03/25 16:43                                                                                                    |
| บันทึกไป Excel file                                                                                                    | AMC V30001328 ALICHEBBU3000/ IMPURI 25 III FHA EDI 2/10/25 IS90252 2/03/25 I3/0 L<br>AMC V30001328 ALICHEBBU3000 IMPORT26 TIFFA EDI 2/10/25 IS9025 2/03/25 I3/0 L                                                                                                    |
| บันทึกไป Excel file template                                                                                                    | AMCV300001330 A0210680300008 IMPDRT27 TFFA EDI 21/03/25 19/03/25 21/03/25 13/07<br>AMCV300001331 A021068030008 IMPDRT28 TFFA EDI 21/03/25 19/03/25 21/03/25 13/07                                                                                                    |
| t et la san es                                                                                                    |                                                                                                    |
|                                                                                                    |                                                                                                    |
| UWWNIU XML file Version 3                                                                                                    |                                                                                                    |
| บนทกเป EXCEL, XML file (ลูกตา)                                                                                                    |                                                                                                    |
| บันทึกใบขนสินด้าที่ไข่แลกเปลี่ยนระหว่าง SOFTWARE                                                                                                    |                                                                                                    |
| พิมพ์แบบฟอร์มชาระพิน                                                                                                    | Printer PDFCreator                                                                                                    |
| รปที่ 7                                                                                                    | 51/17/8                                                                                                    |
| 3 II VI 7                                                                                                    | 84110                                                                                                    |
|                                                                                                    |                                                                                                    |
|                                                                                                    |                                                                                                    |
|                                                                                                    |                                                                                                    |
| แบบเพื่อรับส่วนรับต่ำระเว็บในแจ้ง                                                                                                    | หนี้อ่าสรรมเป็นของรอ่าเป็นพิธีการสอกวอร รายในขนสืบอ้าเองที่ A0100680300003                                                                                                    |
|                                                                                                    |                                                                                                    |
| สำหรับผ่านข่องทางอิเล็กท                                                                                                    | เรอนิกส์ของธนาคาร/ด้วแทนรับข่าระ                                                                                                    |
|                                                                                                    |                                                                                                    |
|                                                                                                    |                                                                                                    |
| 302557                                                                                                    |                                                                                                    |
| <b>63:00:</b> 82                                                                                                    | 099400016301108 5040190680300003 0000000105542003108 20000                                                                                                    |
|                                                                                                    |                                                                                                    |
| 日本の時代                                                                                                    |                                                                                                    |
|                                                                                                    |                                                                                                    |
|                                                                                                    |                                                                                                    |
|                                                                                                    |                                                                                                    |
| ชื่อ : บริษัท ทิฟฟา อิดีไ                                                                                                    | โอ เซอร์วิสเซส จำกัด<br>๓๐ 11 - 500100590200002                                                                                                    |
| ชื่อ : บริษัท ทิฟฟ้า อิดีไ<br>เลขที่ส่างอิง 1 (Refere<br>เมษาชีว่างวิง 2 (Refere                                                                                                    | โอ เซอร์วิสเซส จำกัด<br>nce 1) : 5000190680300003<br>ce 2) : 000000105542003108                                                                                                    |
| ชื่อ : บริษัท ทิฟฟา อิดี<br>เลขที่อ้างอัง 1 (Refere<br>เลขที่อ้างอัง 2 (Refere                                                                                                    | ไอ เขอร์วิสเซส จำกัด<br>nce 1) : 50A0190680300003<br>nce 2) : 000000105542003108<br>0.00                                                                                                    |
| ชื่อ : บริษัท ทีฟฟา อีดี<br>เลขที่อ้างอิง 1 (Refere<br>เลขที่อ้างอิง 2 (Refere<br>จำนวนเงินที่ป่าระ : 200                                                                                                    | ໄລ ເຟລກັງສເຟສ ຈຳກັດ<br>nce 1) : 50A0190680300003<br>nce 2) : 000000105542003108<br>0.00                                                                                                    |
| ชื่อ : บริษัท ทีฟฟา อีดี<br>เลขที่อ่างอิง 1 (Refere<br>เลขที่อ่างอิง 2 (Refere<br>จำนวนเงินที่ข่าระ : 200<br>หมายเลขโทรศัพร์ของ                                                                                                    | ไอ เซอร์วิสเซส จำกัด<br>nce 1) : 50A0190680300003<br>nce 2) : 000000105542003108<br>0.00<br>ผู้ประกอบการ : 02-672-7000                                                                                                    |
| ชื่อ : บริษัท ทีฟฟ้า อีดีไ<br>เลขที่อ่างอิง 1 (Refere<br>เลขที่อ่างอิง 2 (Refere<br>จำนวนเงินที่ข่าระ : 200<br>หมายเลขโทรศัพท์ของ<br>ธนาดาร/ด้วแหนวับข่าระ                                                                                                    | ไอ เซอร์วิสเซส จำกัด<br>nce 1) : 50A0190680300003<br>nce 2) : 000000105542003108<br>0.00<br>ผู้ประกอบการ : 02-672-7000<br>แจ้ม                                                                                                    |
| ชื่อ : บริษัท ทิฟฟ้า อิดีไ<br>เลขที่อ้างอิง 1 (Refere<br>เลขที่อ้างอิง 2 (Refere<br>รำบวนเงินที่ป่าระ : 201<br>หมายเลขโทรศัพท์ของเ<br>ธนาคาร/ตัวแทนรับข่าระ                                                                                                    | โอ เซอร์วิสเซส ร่ากัด<br>nce 1) : 50A0190680300003<br>nce 2) : 0000000105542003108<br>0.00<br>ผู้ประกอบการ : 02-672-7000<br>แจ้น                                                                                                    |
| ชื่อ : บริษัท ทิฟฟ่า อิศา<br>เลขที่อ่างอิง 1 (Refere<br>เลขที่อ่างอิง 2 (Refere<br>จำนวนเงินที่ข่าระ : 200<br>หมายเลขโทรสัพท์ของเ<br>ธนาคาร/ดัวแทนวับข่าระ                                                                                                    | โอ เซอร์วิสเซส จำกัด<br>nce 1) : 50A0190680300003<br>nce 2) : 000000105542003108<br>0.00<br>ผู้ประกอบการ : 02-672-7000<br>แจ้น                                                                                                    |
| ชื่อ : บริษัท ทิฟฟ่า อิดีไ<br>เลขที่อ้างอิง 1 (Refere<br>เลขที่อ้างอิง 2 (Refere<br>จำนวนเงินที่ข่าระ : 200<br>หมายเลขโทรศัพท์ของเ<br>ธนาคาร/ด้วแทนรับข่าระ                                                                                                    | ไอ เซอร์วิสเซส จำกัด<br>nce 1) : 50A0190680300003<br>nce 2) : 000000105542003108<br>0.00<br>ผูประกอบการ : 02-672-7000<br>แจ้น                                                                                                    |
| ชื่อ : บริษัท ทิฟฟ้า อีดีไ<br>เลขที่อ่างอิง 1 (Refere<br>เลขที่อ่างอิง 2 (Refere<br>จำนวนเงินที่ข่าระ : 200<br>หมายเลขโทรศัพท์ของเ<br>ธนาคาร/ด้วแทนรับข่าระ<br>ท่านสามารถตรวจสอบร                                                                                                    | ไอ เซอร์วิสเซส รำกัด<br>nce 1) : 50A0190680300003<br>nce 2) : 000000105542003108<br>0.00<br>เป็นระกอบการ : 02-672-7000<br>เงิน                                                                                                    |
| ชื่อ : บริษัท ทิฟฟ่า อีดีไ<br>เลขที่อ้างอัง 1 (Refere<br>เลขที่อ้างอัง 2 (Refere<br>จำนวนเงินที่ยำทะ : 200<br>หมายเลขโทรศัพท์ของเ<br>ธนาคาร/ด้วแทนเว็บข่าระ                                                                                                    | ไอ เซอร์วิสเซส จำกัด<br>nce 1) : 50A0190680300003<br>nce 2) : 000000105542003108<br>0.00<br>เงิน                                                                                                    |
| ชื่อ : บริษัท ทิฟฟ้า อิดีไ<br>เลขที่อ้างอิง 1 (Refere<br>เลขที่อ้างอิง 2 (Refere<br>รำบวนเงินที่ข้าหะ : 200<br>หมายเลยโทศติพฟของเ<br>ธนาดาร/ด้วแทนรับข่าระ<br>ท่านสามารถตรวจสอบร                                                                                                    | โอ เซอร์วิสเซส จำกัด<br>nce 1) : 50A0190680300003<br>nce 2) : 000000105542003108<br>0.00<br>เริ่มะกอบการ : 02-672-7000<br>เเงิม                                                                                                    |
| ชื่อ : บริษัท ทิฟฟ่า อีสไ<br>เลขที่อ่างอิง 1 (Refere<br>เลขที่อ่างอิง 2 (Refere<br>ร่านวนเงินที่ขาร: 200<br>หมายเลขโทรศัพษ์ของ<br>ธนาคร/ด้วแทนวับข่าร:<br>ท่านสามารถตรวจสอบร                                                                                                    | โอ เซอร์วิสเซส จำกัด<br>nce 1) : 50A0190680300003<br>nce 2) : 000000105542003108<br>0.00<br>ผู้ประกอบการ : 02-672-7000<br>แง้น                                                                                                    |
| ชื่อ : บริษัท ทิฟฟ้า อีดี<br>เลขที่อ่างอัง 1 (Refere<br>เลขที่อ่างอัง 2 (Refere<br>จำนวนเงินที่ข่าวะ : 200<br>หมายเลขโทรศัพท์ของเ<br>ธนาคาร/ด้วแทนรับข่าวะ<br>ท่านสามารถตรวจสอบร<br>แบบฟอร์มสำหรับข่าวะเงินใบแจ้ง<br>สำหรับผ่านข่องทางอีเล็กท                                                                                                    | ไอ เซอร์วิสเซส จำกัด<br>nce 1) : 50A0190680300003<br>nce 2) : 000000105542003108<br>0.00<br>แจ้น<br>แจ้น                                                                                                    |
| ชื่อ : บริษัท ทิฟฟ่า อีดี<br>เลขที่อ่างอัง 1 (Refere<br>เลขที่อ่างอัง 2 (Refere<br>รำบวนเงินที่ชำระ : 200<br>หมายเลขโทรศัพท์ของเ<br>ธนาคาร/ด้วแทนรับข่าระ<br>ท่านสามารถตรวจสอบร<br>แบบฟอร์มสำหรับข่าระเงินในแจ้ง<br>สำหรับผ่านข่องทางอีเล็กห                                                                                                    | ไอ เซอร์วิสเซส จำกัด<br>nce 1) : 50A0190680300003<br>nce 2) : 000000105542003108<br>0.00<br>เงิน<br>แจ้น                                                                                                    |
| ชื่อ : บริษัท ทิฟฟ่า อีดี<br>เลขที่อ่างอัง 1 (Refere<br>เลขที่อ่างอัง 2 (Refere<br>เมาบนในที่ชาร : 200<br>หมายเลขโทรศัพท์ของเ<br>ธนาคาร/ตัวแทนรับข่าระ<br>ท่านสามารถดรวจสอบร<br>แบบฟอร์มสำหรับข่าระเงินในแจ้ง<br>สำหรับผ่านข่องทางอีเล็กห                                                                                                    | โอ เซอร์วิสเซส จำกัด<br>nce 1) : 50A0190680300003<br>nce 2) : 000000105542003108<br>0.00<br>ผู้ประกอบการ : 02-672-7000<br>เเงิน<br>เเงิน<br>คงชื่อ                                                                                                    |
| ชื่อ : บริษัท ทิฟฟ่า อีดี<br>เลขที่อ่างอิง 2 (Refere<br>น่าบวนเงินที่ข้างระ : 200<br>หมายเลขโหกตัพฟร์ของเ<br>ธนาดาร/ด้วแทนรับข่าระ<br>ท่านสามารถดรวจสอบร<br>แบบฟอร์มลำหรับข่าระเงินใบแจ้ง<br>สำหรับผ่านข่องทางอีเด็กห                                                                                                    | โอ เซอร์วิสเซส จำกัด<br>nce 1) : 50A0190680300003<br>nce 2) : 000000105542003108<br>0.00<br>ผู้ประกอบการ : 02-672-7000<br>แจ้น                                                                                                    |
| ชื่อ : บริษัท ทิฟฟ้า อีสี<br>เลขที่อ่างอิง 1 (Refere<br>เลขที่อ่างอิง 2 (Refere<br>จำนวนเงินที่ข่าวะ : 200<br>หมายเลขโทรศัพท์ของเ<br>ธนาคาร/ส่วนทานธิบข่าวะ<br>ท่านสามารถตรวจสอบร<br>เบบฟอร์มสำหรับข่าวะเงินใบแจ้ง<br>สำหรับผ่านข่องทางอิเล็กท<br>เบบฟอร์มสำหรับข่าวะเงินใบแจ้ง                                                                                                    | โอ เซอร์วิสเซส จำกัด<br>nce 1) : 50A0190680300003<br>nce 2) : 000000105542003108<br>0.00<br>ผู้ประกอบการ : 02-672-7000<br>แจ้น                                                                                                    |
| ชื่อ : บริษัท ทิฟฟ่า อีดี<br>เลขที่อ่างอัง 1 (Refere<br>ลขที่อ่างอัง 2 (Refere<br>ร่านวนเงินที่ช่าย : 200<br>หมายเลยโทรศัพท์ของเ<br>ธนาคาร/ด้วแทนรับข่าระ<br>ท่านสามารถตรวจสอบร<br>แบบฟอร์มลำหรับข่าระเงินในแจ้ง<br>สำหรับผ่านข่องทางอีเล็กห                                                                                                    | ไล เซอร์วิสเซส จำกัด<br>nce 1) : 50A0190580300003<br>nce 2) : 0000000105542003108<br>                                                                                                    |
| ชื่อ : บริษัท ทิฟฟ่า อีดี<br>เลขที่อ่างอัง 1 (Refere<br>เลขที่อ่างอัง 2 (Refere<br>รามวนเงินที่ข้าระ : 200<br>หมายเลขโทรศัพท์ของเ<br>ธนาคาร/ด้วแทนรับข่าระ<br>ท่านสามารถดรวจสอบร<br>เบบฟอร์มลำหรับข่าระเงินโบแจ้ง<br>สำหรับผ่านข่องทางอีเล็กห                                                                                                    | โอ เชอร์วิสเชส จำกัด<br>nce 1) : 50A0190680300003<br>nce 2) : 000000105542003108<br>0.00<br>ผู้ประกอบการ : 02-672-7000<br>แหนี่ค่ายระว<br>องชื่อ                                                                                                    |
| ชื่อ : บริษัท ทิฟฟ่า อิดี<br>เลขที่อ่างอิง 1 (Refere<br>เลขที่อ่างอิง 2 (Refere<br>นามายเลขโทรศัพท์ของเ<br>ธนาคาร/ตัวแทนรับข่าระ<br>ท่านสามารถตรวจสอบร<br>แบบฟอร์มสำหรับข่าระเงินในแจ้ง<br>สำหรับผ่านข่องทางอิเล็กห<br>เป็นผ่างข่องกางอิเล็กห                                                                                                    | โอ เชอร์วิสเซส จำกัด<br>nce 1) : 50A0190680300003<br>nce 2) : 000000105542003108<br>0.00<br>ผู้ประกอบการ : 02-672-7000<br>แจ้น<br>แจ้น                                                                                                    |
| ชื่อ : บริษัท ทิฟฟ่า อีสไ<br>เลขที่อ่างอื่อ 1 (Refere<br>เลขที่อ่างอื่อ 2 (Refere<br>จำนวนเงินที่ข่าวะ : 200<br>หมายเลขโทรศัพท์ของเ<br>ธนาคาร/ส่วนทางอื่นข่าวะ<br>ท่านสามารถตรวจสอบร<br>แบบฟอร์มสำหรับข่าวะเงินใบแจ้ง<br>สำหรับข่านข่องหางอีเด็กห<br>เป็นข่างหางอีเด็กห                                                                                                    | โอ เช่มร์วิสีเชส จำกัด<br>nce 1) : 50A0190680300003<br>nce 2) : 000000105542003108<br>                                                                                                    |
| ชื่อ : บริษัท ทิฟฟ่า อีดี<br>เลขที่อ่างอิง 1 (Refere<br>เลขที่อ่างอิง 2 (Refere<br>ราบวนเงินที่ช่าว : 200<br>หมายเลขโทรศัพท์ของเ<br>ธนาคาร/ส่วนหานรับข่าวะ<br>ท่านสามารถตรวจสอบร<br>ท่านสามารถตรวจสอบร<br>เบบฟอร์มลำหรับข่าวะเงินโบแจ้ง<br>สำหรับผ่านข่องทางอิเล็กห<br>เป็อ : บริษัท ทิฟฟ่า อีดี<br>เป็อ : บริษัท ทิฟฟ่า อีดี                                                                                                    | โอ เชอร์วิสเซส จำกัด<br>nce 1) : 50A0190680300003<br>nce 2) : 000000105542003108<br>0.00<br>ผู้ประกอบการ : 02-672-7000<br>แจ้น                                                                                                    |
| ชื่อ : บริษัท ทิฟฟ่า อีดี<br>เลขที่อ่างอัง 1 (Refere<br>ลายาอังงอัง 2 (Refere<br>จำนวนเงินที่ช่าย : 200<br>หมายเลยโทรศัพท์ของเ<br>ธนาคาร/ด้วแทนรับข่าระเงินในแจ้ง<br>สำหรับผ่านข่องทางอีเล็กห<br>เบบฟอร์มสำหรับข่าระเงินในแจ้ง<br>สำหรับผ่านข่องทางอีเล็กห<br>เป็อ : บริษัท ทิฟฟ่า อีดี<br>เลขที่อ่างอัง 1 (Refere<br>เลขที่อ่างอีง 1 (Refere<br>เลขที่อ่างอีง 1 (Refere                                                                                                    | โล เซอร์วิสเซส จำกัด<br>nce 1): 50A0190680300003<br>nce 2): 000000105542003108<br>0.00<br>ผู้ประกอบการ: 02-672-7000<br>แหนี้ค่ายรรมเนียมการท่านในหรือการสุดกากร รายในขนสินค้านอยที่ A0200680300001<br>ทรอนิกส์ของธนาคาร/ด้วนหนรับข่าระ<br>มะมะมะมะมะมะมะมะมะมะมะมะมะมะมะมะมะมะม                                                                                                    |
| ชื่อ : บริษัท ทิฟฟ่า อีดี<br>เลขที่อ่างอัง 1 (Refere<br>เลขที่อ่างอัง 2 (Refere<br>น่านานเงินที่ประทะ<br>หมายเลขโทรดิพฟร์ของ<br>รมคาร/ด้วแทนรับข่าระเงินในแจ้ง<br>สำหรับผ่านข่องทางอิเด็กห<br>เมนฟอร์มล่าหรับข่าระเงินในแจ้ง<br>สำหรับผ่านข่องทางอิเด็กห<br>เมนฟอร์มล่างรับข่าระเงินในแจ้ง<br>สำหรับผ่านข่องทางอิเด็กห<br>เมนฟอร์มล่างรับข่าระเงินในแจ้ง<br>เป็อ : บริษัท ทิฟฟ่า อีดี<br>เลขที่อ่างอัง 1 (Refere<br>เลขที่อ่างอัง 1 (Refere<br>เลขที่อ่างอัง 1 (Refere                                                                                                    | โล เชลร์วิสเชส จำกัด<br>กดะ 1) : 50A0190680300003<br>กดะ 2) : 000000105542003108<br>0.00<br>ผู้ประกอบการ : 02-672-7000<br>แห้น                                                                                                    |
| ชื่อ : บริษัท ทิฟฟ่า อีสา<br>เลขที่อ่างอัง 1 (Refere<br>เลขที่อ่างอัง 2 (Refere<br>ร่านวนเงินที่ข่าวะ : 200<br>พมายเลขโทรศัพท์ของเ<br>ธนาคาร/ส่วแทนร้อย่าวะ<br>ท่านสามารถตรวจสอบร<br>เบบบฟอร์มสำหรับข่าวะเงินใบแจ้ง<br>สำหรับผ่านข่องหางอีเด็กห<br>เมายันสำหรับข่าวะ<br>เงินข่าง<br>เป็อ : บริษัท ทิฟฟ่า อีสา<br>เลขที่อ่างอัง 1 (Refere<br>เลขที่อ่างอัง 2 (Refere<br>เลขที่อ่างอัง 2 (Refere<br>เลขที่อ่างอัง 2 (Refere<br>เลขที่อ่างอัง 2 (Refere<br>เลขที่อ่างอัง 2 (Refere<br>เลขที่อ่างอัง 2 (Refere                                                                                                    | โล เช่นร์วิสีเชส จำกัด<br>กดะ 1) : 50A0190680300003<br>กดะ 2) : 000000105542003108<br>0.00<br>ผู้ประกอบการ : 02-672-7000<br>แห้น                                                                                                    |
| ชื่อ : บริษัท ทิฟฟ่า อีสา<br>เลขที่อ่างอื่อ 1 (Refere<br>เลขที่อ่างอื่อ 2 (Refere<br>จำนวนเงินที่ข่าวะ : 200<br>หมายเลขโทรศัพท์ของ<br>ธนาคาร/ส่วนหานรับข่าวะ<br>ท่านสามารถตรวจสอบร<br>ท่านสามารถตรวจสอบร<br>เบบฟอร์มลำหรับข่าวะเงินใบแจ้ง<br>สำหรับผ่านข่องทางอีเด็กท<br>เมื่อ : บริษัท ทิฟฟ่า อีสา<br>เลขที่อ่างอื่อ 1 (Refere<br>เลขที่อ่างอื่อ 2 (Refere<br>จำนวนเงินที่ข่าวะ : 200<br>หมายเลขโทรศัพท์ของ                                                                                                    | โล เช่นร์วิสเซส จำกัด<br>nce 1) : 50A0190680300003<br>nce 2) : 000000105542003108<br>                                                                                                    |
| ชื่อ : บริษัท ทิฟฟ่า อีดี<br>เลขที่อ่างอัง 1 (Refere<br>ลายาอังงอี่ง 2 (Refere<br>รามวนอังทรังส์งาระ : 200<br>หมายเลยโพรศัพท์ของเ<br>ธนาคาร/ส่วนทางวัยส่วน<br>ห่านสามารถตรวจสอบร<br>ห่านสามารถตรวจสอบร<br>เบบฟอร์มลำหรับข่าระเงินในแจ้ง<br>สำหรับผ่านข่องหางอีเด็กห<br>เขาพ้อร์มลำเหย่องหางอีเด็กห<br>เขาพ้อร์มลำเหย่องหางอีเด็กห<br>เขาพ้อร์มล้างอีง 1 (Refere<br>เลขที่อ่างอีง 1 (Refere<br>เลขที่อ่างอีง 1 (Refere<br>เลขที่อ่างอีง 2 (Refere<br>เลขที่อ่างอีง 1 (Refere<br>เลขที่อ่างอีง 2 (Refere<br>เลขที่อ่างอีง 2 (Refere<br>เลขที่อ่างอีง 2 (Refere<br>เลขที่อ่างอีง 2 (Refere<br>เลขที่อ่างอีง 2 (Refere<br>เมาของเพราะ : 200<br>หมายเลขโทรศัพท์ของเ<br>ธนาคาร/ส่วนหน้าบ่าวระ | โล เซอร์วิสเซส จำกัด<br>กดะ 1): 50A0190680300003<br>กดะ 2): 000000105542003108<br>0.00<br>ผู้ประกอบการ: 02-672-7000<br>แห้น                                                                                                    |
| ชื่อ : บริษัท ทิฟฟ่า อีดี<br>เลขที่อ่างอัง 1 (Refere<br>น่างานงับที่ย่าง : 200<br>หมายเลขโพร่ด้างที่ของเ<br>รมคาร/ด้วแทบรับข่างะ<br>ท่านสามารถดรวจสอบร<br>ท่านสามารถดรวจสอบร<br>เบบฟอร์มล่าหรับข่างะเงินไปแจ้ง<br>สำหรับฝาบข่องทางอิเด็กห<br>เขาต่อร้องสาง 1 (Refere<br>นอทอ้างอัง 1 (Refere<br>นอทอ้างอัง 2 (Refere<br>นอทอ้างอัง 2 (Refere<br>นอทอ้างอัง 2 (Refere<br>นอทอ้างอัง 2 (Refere<br>นอทอ้างอัง 2 (Refere<br>นอทอ้างอัง 2 (Refere<br>นอทอ้างอัง 2 (Refere<br>นอทอ้างอัง 2 (Refere<br>นอทอ้างอัง 2 (Refere<br>นอทอักงอัง 2 (Refere<br>นอทอางค์ตามทางขับข่างะ<br>มายายเสมาร์เครื่อนเทบขับข่างะ                                                                                 | โล เซลร์วิสเซส จำกัด<br>กาย 1): 50A0190680300003<br>กาย 2): 000000105542003108<br>0.00<br>ผู้ประกอบการ : 02-672-7000<br>แข้น                                                                                                    |
| ชื่อ : บริษัท ทิฟฟ่า อีสา<br>แลที่ส่างอื่อ 1 (Refere<br>เลขที่ส่างอื่อ 2 (Refere<br>ร่านวนเงินที่ข่าวย : 200<br>พมายแลยโพรศัพท์ของเ<br>ธมาคาร/ส่วนทางบินข่าวย<br>เบบฟอร์มสำหรับข่าวยเงินโมนเจ้ง<br>สำหรับข่านข่องหางอินดีภพ<br>เป็น : บริษัท ทิฟฟ่า อีสา<br>แลที่ส่างอิง 1 (Refere<br>แลที่ส่างอิง 2 (Refere<br>ร่านวนเงินที่ข่าว : 200<br>พมายแลยโพรศัพท์ของเ<br>ธมาคาร/ส่วนทางบินข่าวย                                                                                                    | โล เช่นร์วิสเซส จำกัด<br>กาย 1): 50A0190580300003<br>กาย 2): 000000105542003108<br>0.00<br>ผู้ประกอบการ: 02-672-7000<br>แห้น                                                                                                    |
| ชื่อ : บริษัท ทิฟฟ่า อีสา<br>เลขที่อ่างอื่อ 2 (Refere<br>จำนวนเงินที่ข่าวะ : 200<br>พมายเลขโทรศัพท์ของเ<br>ธนาคาร/ส่วนหานรับข่าวะ<br>ท่านสามารถตรวจสอบร<br>นบบฟอร์มล่าทรับข่าวะเงินโบน จัง<br>สำหรับผ่านข่องทางอีเล็กห<br>เมื่อ : บริษัท ทิฟฟ่า อีสา<br>เลขที่อ่างอื่อ 1 (Refere<br>เลขที่อ่างอื่อ 2 (Refere<br>จำนวนเงินที่ข่าวะ : 200<br>พมายเลขโทรศัพท์ของเ<br>ธนาคาร/ต้วนทมชับข่าวะ<br>ท่านสามารถตรวจสอบร                                                                                                    | โล เช่นรำสิงเชส จำกัด<br>กาะ 1): 50A0190580300003<br>กาะ 2): 000000105542003108<br>0.00<br>ผู้ประกอบการ: 02-672-7000<br>แฟ้น                                                                                                    |

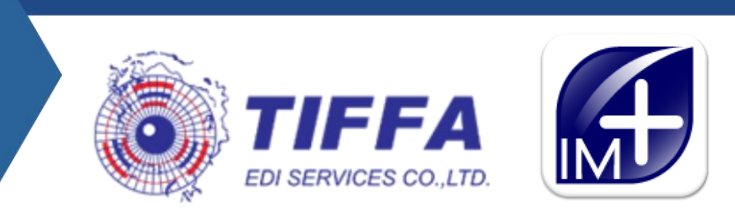

8. ขั้นตอนการให้โปรแกรมติ๊กจ่ายค่าธรรมเนียมการผ่านพิธีการศุลกากรทุกใบขนฯ สามารถตั้งค่าให้ Default ค่าธรรมเนียมการผ่านพิธีการศุลกากร ได้ที่แฟ้มผู้นำเข้า

| 🖏 บันทึกแฟ้มบริษัทนำเข้า      |                                                                                                    | - 0             | ×            |  |  |
|-------------------------------|----------------------------------------------------------------------------------------------------|-----------------|--------------|--|--|
| Close บันทึก Ne               | เมื่อนรหัสบริษัท<br>w Copy คุ้มหา<br>Ergse ────────────────────────────────────                                                                                                    |                 |              |  |  |
| รหัสบริษัท TIFF               | A EDI                                                                                                    |                 | -            |  |  |
| รายละเอียด Other              |                                                                                                    |                 |              |  |  |
| <u>คำนำหน้าชื่อ</u>           | มากระบอณพุรษณายอาจายอนที่ พากออาการ<br>[นี้ SignNet ให้ลูกค้า approve<br>บริษัท • ชื่อบริษัท (อังกฤษ) ส่งชื่อมูลไปกระหลุลาได้เกี่ยง 70 ตัวอักษร<br>โมริษัท • ชื่อบริษัท (อังกฤษ) ส่งชื่อมูลไปกระหลุลาได้เกี่ยง 70 ตัวอักษร |                 |              |  |  |
| <u>ชื่อบริษัท (ไทย)</u>       | ทิฟฟ้า อีดิไอ เซอร์วิสเซส จำกัด                                                                                                    |                 |              |  |  |
| <u>ชื่อบริษัท (อังกฤษ)</u>    | TIFFA EDI Services Co., Ltd.                                                                                                    |                 |              |  |  |
| <u>เลขประจำตัวผู้เลียภาษี</u> | 0105542003108 ลำดับลายาที่ 0                                                                                                    |                 |              |  |  |
| <u>ที่อยู่ บรรทัด 1</u>       | 3388/78 ชั้น 22 อาการสิรินรัตน์                                                                                                    |                 |              |  |  |
| ตำบล                          | แขวงคลองตัน อำเภอ เขตคลองตัน                                                                                                    |                 | -            |  |  |
| <u>จังหวัด</u>                | กรุงเทพร รหัดไประณีย์ 10110                                                                                                    |                 |              |  |  |
| โทร.                          | FAX 02-672-8080                                                                                                    |                 |              |  |  |
| <u>ระดับบริษัท</u> N ◄        | ระดับธรรมดา เลขที่พิเศษ 0 เป็นลูกค้าลำดับที่ กลุ่มลูกค้า                                                                                                    |                 |              |  |  |
| <u>ประเภทบริษัท</u>           | B Both import and export SENELLER OT Other                                                                                                    |                 |              |  |  |
| 🔲 ขอคืนมาตรา 29               | รหัสขริษัทมาตรา 29 ทคสอบ รหัสขดเขย ทคสอบ เลขทะเบียนผู้รับเงินขดเขย                                                                                                    |                 |              |  |  |
| FF IEAT (EPZ)                 | REE ZONE 🔲 BOND                                                                                                    |                 |              |  |  |
| AEOs Reference Number         | r AEO IMport 🗆 set DEFAULT 🗆 ใช้สิทธิ์ FREE ZONE , EPZ ให้ default ของนุญาตเมือดหรวงสินด้าน                                                                                                    | อกสถานที่ (มัดล | 3 <b>0</b> ) |  |  |
| วิชีการชำระเงิน               | วิธีการข่าระเงิน                                                                                                    |                 |              |  |  |
| 🔽 รายการ BOI แสดง VAT         | หลังจากหักอกเว้นแล้ว 🦵 แสดงคำว่า ไม่ใช้สิทธิประโยชน์ ในใบขน 🦵 ไม่พิมพ์ STATUS CODE                                                                                                    | _               |              |  |  |
|                               | 🔽 Default จ่ายค่าธรรมเนียมพิธีการศุลกา                                                                                                    | กร              |              |  |  |
|                               | Ld 10                                                                                                    |                 |              |  |  |
| 1                             | รับบ 10                                                                                                    |                 |              |  |  |

เมื่อดิ๊ก Default ค่าธรรมเนียมการผ่านพิธีการศุลกากรในแฟ้มผู้นำเข้า ที่หน้าจอบันทึกข้อมูลการ ชำระเงินจะดิ๊กจ่ายค่าธรรมเนียมให้อัตโนมัตทุกใบขนฯ ที่เข้าเงื่อนในการจ่ายชำระค่าธรรมเนียมพิธีการ ศุลกากร

| 🖏 แฟัมใบขนสินค้าขาเข้า                                                                    | - 🗆 ×                                    |
|-------------------------------------------------------------------------------------------|------------------------------------------|
|                                                                                           | Delivery Date        7     Delivery Time |
| า <u>ทัลนู้ถือบัตรตัวอย่างลายมือชื่อ</u> 🕫 Importer C Broker วรินทร 🗸 นายวรินทร ปัฐหกกฎจะ | uí                                       |
| <u>รหัสผู้ถือบัตรผ่านพิธีการ</u> ตร้อยฟ้า ✔ ตร้อยฟ้า จุดาเทพ                              |                                          |
| Cargo Packing 0  Vo cargo unit (liquid bulk goods)                                        |                                          |
| วันที่น่าสินค้าออลจากคลังสินค้า _/_/ รหัลคลัง (Establish No.) 💌                           |                                          |
| รหัสสดาแท้อนุมัติใบขณลิแค้าหลายเที่ยวเรือ 🗾 🗸                                             |                                          |
| เลยที่อนุมัสิโยขนสินค้าหลายเที่ยวเรือ หมายเลขอ้างอิงที่ใช้ในการส่งสินค้า                  |                                          |
| 🔽 ขอพบหน้องานสุดภาครนโองจากมีปัญหาในเรื่องพิตัด/ราคา/หรือก้องการให้ตรวจสอบของ             |                                          |
| 🔽 ขออนุญาตเปิดตรวจสินค้านอกสถานที่ (มัดฉวด) สถานที่ตรวจปล่อย นอกสถานที่                   |                                          |
| Total Tax 11,488.00 Total Deposit 0.00 🔽 ข่ายการรรมเนียมพิธีการศุลกากร 200 บาท            | การชำระเงินและการวางประกัน               |
| เลขที่ทะเบียนผู้ใช้สิทธิประโยชน์ทางกายีอากรที่เม่าสินด้าออก 🗸                             |                                          |
| Trading partner<br>เลขที่ประจำดัวผู้เสียภาษิอากร สาขาที่อยู่                              |                                          |
| Job Code ประเภทใบขนา 💽                                                                    | VOY                                      |

รูปที่ 11